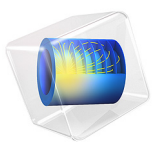

# Superconducting Wire

This model is licensed under the COMSOL Software License Agreement 6.1. All trademarks are the property of their respective owners. See www.comsol.com/trademarks.

# Introduction

Current can flow in a superconducting wire with practically zero resistance, although factors including temperature, current density, and magnetic field can limit this phenomenon. This application solves a time-dependent problem of a current building up in a superconducting wire close to the critical current density. This application is based on a suggestion by Dr. Roberto Brambilla, CESI, Superconductivity Dept., Milano, Italy.

The Dutch physicist Heike Kamerlingh Onnes discovered superconductivity in 1911. He cooled mercury to the temperature of liquid helium (4 K) and observed that its resistivity suddenly disappeared. Research in superconductivity reached a peak during the 1980s in terms of activity and discoveries, especially when scientists uncovered the superconductivity of ceramics. In particular, it was during this decade that researchers discovered YBCO — a ceramic superconductor composed of yttrium, barium, copper, and oxygen with a critical temperature above the temperature of liquid nitrogen. However, researchers have not yet created a room-temperature superconductor, so much work remains for the broad commercialization of this area.

This application illustrates how current builds up in a cross section of a superconducting wire; it also shows where critical currents produce a swelling in the non-superconducting region.

## Model Definition

The dependence of resistivity on the amount of current makes it difficult to solve the problem using the Magnetic Fields interface. The reason is that a circular dependency arises because the current-density calculation contains the resistivity, leading to a resistivity that is dependent on itself.

An alternative approach uses the magnetic field as the dependent variable, and you can then calculate the current as

$$\mathbf{J} = \nabla \times \mathbf{H}$$

The electric field is a function of the current, and Faraday's law determines the complete system as in

$$\nabla \times \mathbf{E}(\mathbf{J}) = -\mu \frac{\partial \mathbf{H}}{\partial t}$$

where  $\mathbf{E}(\mathbf{J})$  is the current-dependent electric field. The model calculates this field with the empirical formula

$$\begin{split} \mathbf{E}(\mathbf{J}) &= & \mathbf{0} \qquad |\mathbf{J}| < J_C \\ \mathbf{E}(\mathbf{J}) &= & E_0 \Big( \frac{|\mathbf{J}| - J_C}{J_C} \Big)^{\alpha} \frac{\mathbf{J}}{|\mathbf{J}|} \ |\mathbf{J}| \ge J_C \end{split}$$

where  $E_0$  and  $\alpha$  are constants determining the nonlinear behavior of the transition to zero resistivity, and  $J_C$  is the critical current density, which decreases as temperature increases.

For the superconductor YBCO, this model uses the following parameter values (Ref. 1):

| PARAMETER | VALUE         |
|-----------|---------------|
| $E_0$     | 0.0836168 V/m |
| α         | 1.449621256   |
| $J_C$     | 17 MA         |
| $T_C$     | 92 K          |

Systems with two curl operators are best dealt with using vector elements (edge elements). This is the default element for the physics interfaces in the AC/DC Module that solve similar equations. This particular formulation for the superconducting system is available in the AC/DC Module as the Magnetic Field Formulation interface.

For symmetry reasons, the current density has only a z-component.

The model controls current through the wire with its outer boundary condition. Because Ampère's law must hold around the wire, a line integral around it must add up to the current through the wire. Cylindrical symmetry results in a known magnetic field at the outer boundary

$$\oint \mathbf{H} \cdot \mathbf{d} \mathbf{l} = 2\pi r H_{\phi} = I_{\text{wire}} \Rightarrow H_{\phi} = \frac{I_{\text{wire}}}{2\pi r}$$

This is applied as a constraint on the tangential component of the vector field.

# Results and Discussion

The model applies a simple transient exponential function as the current through the wire, reaching a final value of 1 MA. This extremely large current is necessary if the superconducting wire is to reach its critical current density. Plotting the current density at different time instants shows the swelling of the region in which the current flows. This

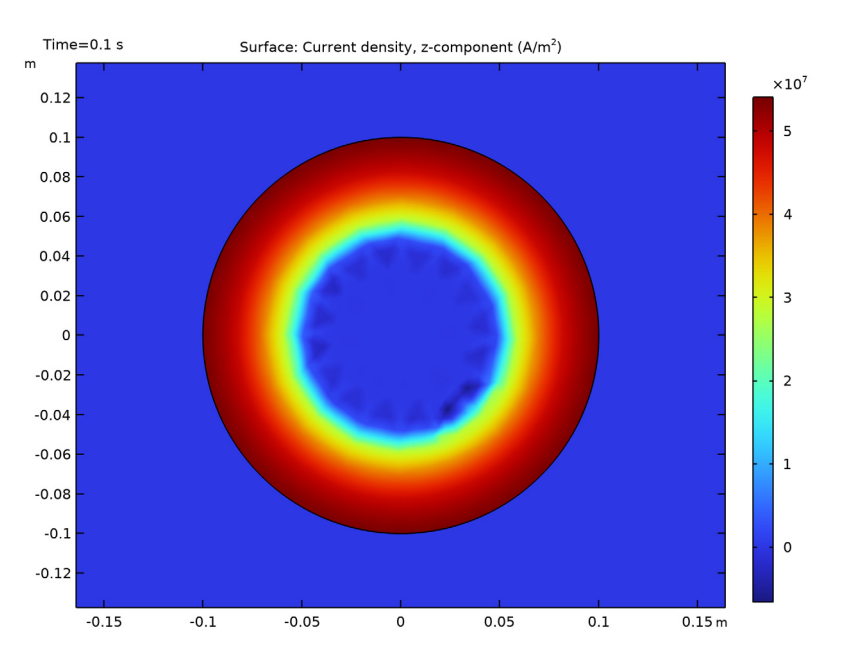

swelling comes from the transition out of the superconducting state at current densities exceeding  $J_C$ . Figure 1 presents a plot of the current density at t = 0.1 s.

Figure 1: The current density at 0.1 s.

# Reference

1. R. Pecher, M.D. McCulloch, S.J. Chapman, L. Prigozhin, and C.M. Elliotth, "3D-modelling of bulk type-II superconductors using unconstrained H-formulation," *6th European Conf. Applied Superconductivity*, EUCAS, 2003.

Application Library path: ACDC\_Module/Devices,\_Superconducting/ superconducting\_wire

# Modeling Instructions

From the File menu, choose New.

#### NEW

In the New window, click 🔗 Model Wizard.

## MODEL WIZARD

- I In the Model Wizard window, click 🤬 2D.
- 2 In the Select Physics tree, select AC/DC>Electromagnetic Fields>Vector Formulations> Magnetic Field Formulation (mfh).
- 3 Click Add.
- 4 Click 🔿 Study.
- 5 In the Select Study tree, select General Studies>Time Dependent.
- 6 Click M Done.

## GEOMETRY I

Circle 1 (c1)

- I In the **Geometry** toolbar, click  $\bigcirc$  **Circle**.
- **2** Keep all the default values.

## Circle 2 (c2)

- I In the Geometry toolbar, click  $\overline{\cdot}$  Circle.
- 2 In the Settings window for Circle, locate the Size and Shape section.
- 3 In the Radius text field, type 0.1.

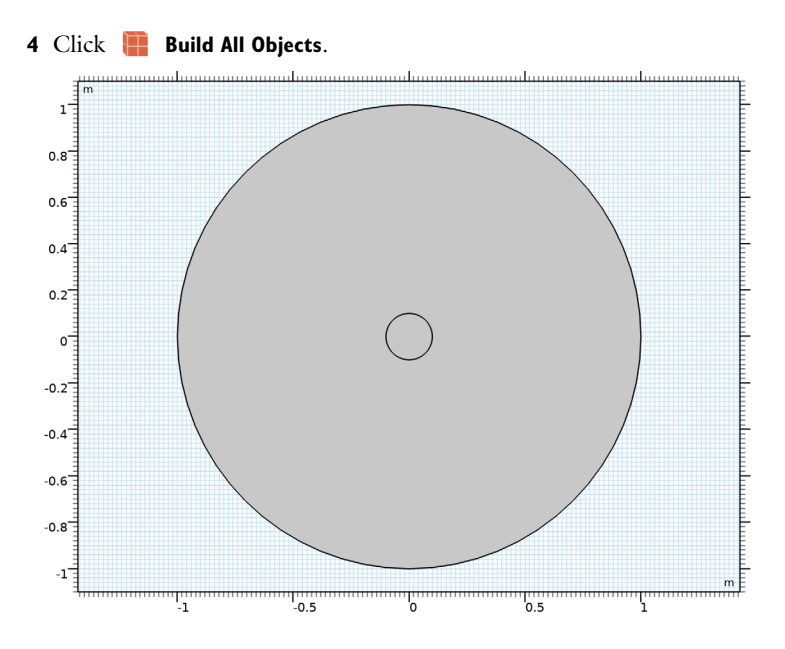

## **GLOBAL DEFINITIONS**

Parameters 1

- I In the Model Builder window, under Global Definitions click Parameters I.
- 2 In the Settings window for Parameters, locate the Parameters section.
- **3** Click **b** Load from File.
- **4** Browse to the model's Application Libraries folder and double-click the file superconducting\_wire\_parameters.txt.

## DEFINITIONS

Define a step function that will be used in the expression of the superconductor characteristic.

#### Step I (step I)

In the Home toolbar, click f(x) Functions and choose Local>Step.

Variables I

- I In the Home toolbar, click a= Variables and choose Local Variables.
- 2 In the Settings window for Variables, locate the Variables section.

**3** In the table, enter the following settings:

| Name  | Expression                         | Unit | Description |
|-------|------------------------------------|------|-------------|
| I1    | IO*(1-exp(-t/tau))                 | А    |             |
| H0phi | <pre>I1/(2*pi*sqrt(x^2+y^2))</pre> | A/m  |             |

In order to simplify the application of the boundary condition, add a cylindrical coordinate system.

Cylindrical System 2 (sys2)

In the Definitions toolbar, click  $\begin{bmatrix} z & y \\ z & x \end{bmatrix}$  Coordinate Systems and choose Cylindrical System.

# MAGNETIC FIELD FORMULATION (MFH)

- I Click the 🐱 Show More Options button in the Model Builder toolbar.
- 2 In the Show More Options dialog box, in the tree, select the check box for the node Physics>Advanced Physics Options.
- 3 Click OK.

When using the **Magnetic Field Formulation** physics with superconducting material, it is necessary to turn off the automatic divergence constraint, that can lead to instability.

- 4 In the Model Builder window, under Component I (compl) click Magnetic Field Formulation (mfh).
- **5** In the **Settings** window for **Magnetic Field Formulation**, click to expand the **Divergence Constraint** section.
- 6 Clear the Activate divergence constraint check box.

## Faraday's Law 1

Set the constitutive relation for the default Faraday's Law node to use Resistivity.

- I In the Model Builder window, under Component I (compl)> Magnetic Field Formulation (mfh) click Faraday's Law I.
- 2 In the Settings window for Faraday's Law, locate the Constitutive Relation Jc-E section.
- **3** From the **Conduction model** list, choose **Electrical resistivity**.

## Faraday's Law 2

- I In the Physics toolbar, click 🔵 Domains and choose Faraday's Law.
- 2 Select Domain 2 only.
- 3 In the Settings window for Faraday's Law, locate the Constitutive Relation Jc-E section.

## 4 From the Conduction model list, choose E-J characteristic.

The Faraday's Law feature will use the material data specified in the Superconductor material.

Set up the boundary condition for the magnetic field.

Magnetic Field 1

- I In the Physics toolbar, click Boundaries and choose Magnetic Field.
- 2 Select Boundaries 1, 2, 5, and 8 only.
- 3 In the Settings window for Magnetic Field, locate the Coordinate System Selection section.
- 4 From the Coordinate system list, choose Cylindrical System 2 (sys2).
- 5 Locate the Magnetic Field section. Specify the  $H_0$  vector as

| 0     | r   |
|-------|-----|
| H0phi | phi |
| 0     | a   |

## MATERIALS

Add the materials used in the model. For the domain surrounding the wire, create a material representing Air.

Air

- I In the Model Builder window, under Component I (compl) right-click Materials and choose Blank Material.
- 2 In the Settings window for Material, type Air in the Label text field.

The Magnetic Field Formulation physics requires a finite resistivity in all domains.

**3** Locate the Material Contents section. In the table, enter the following settings:

| Property              | Variable                                   | Value | Unit | Property<br>group |
|-----------------------|--------------------------------------------|-------|------|-------------------|
| Relative permeability | mur_iso ; murii<br>= mur_iso,<br>murij = 0 | 1     | I    | Basic             |

| Property              | Variable                                                          | Value   | Unit | Property<br>group |
|-----------------------|-------------------------------------------------------------------|---------|------|-------------------|
| Resistivity           | res_iso ; resii =<br>res_iso, resij =<br>0                        | rho_air | Ω·m  | Basic             |
| Relative permittivity | epsilonr_iso ;<br>epsilonrii =<br>epsilonr_iso,<br>epsilonrij = 0 | 1       | I    | Basic             |

For the superconductor, create a custom material that uses the 'E-J Characteristic' model.

Superconductor

- I Right-click Materials and choose Blank Material.
- 2 In the Settings window for Material, type Superconductor in the Label text field.
- **3** Select Domain 2 only.

Fill in the relative permittivity and permeability.

**4** Locate the **Material Contents** section. In the table, enter the following settings:

| Property              | Variable                                                          | Value | Unit | Property<br>group |
|-----------------------|-------------------------------------------------------------------|-------|------|-------------------|
| Relative permeability | mur_iso ; murii<br>= mur_iso,<br>murij = 0                        | 1     | I    | Basic             |
| Relative permittivity | epsilonr_iso ;<br>epsilonrii =<br>epsilonr_iso,<br>epsilonrij = 0 | 1     | I    | Basic             |

Now add a subnode that provides the material model for the superconductor.

5 Locate the Material Properties section. In the Material properties tree, select Electromagnetic Models>E-J Characteristic.

- 6 Click + Add to Material.
- 7 Locate the Material Contents section. In the table, enter the following settings:

| Property               | Variable | Value                                                         | Property group     |
|------------------------|----------|---------------------------------------------------------------|--------------------|
| Electric field<br>norm | normE    | EO*(((normJ-Jc)/Jc)*<br>step1((normJ-Jc)/1[A/<br>m^2]))^alpha | E-J characteristic |

## MESH I

Proceed with creating the mesh. Use a finer mesh in the superconducting domain to resolve the current density.

Free Triangular 1

In the Mesh toolbar, click Kree Triangular.

Size 1

- I Right-click Free Triangular I and choose Size.
- 2 In the Settings window for Size, locate the Geometric Entity Selection section.
- 3 From the Geometric entity level list, choose Domain.
- **4** Select Domain 2 only.
- 5 Locate the Element Size section. Click the Custom button.
- 6 Locate the Element Size Parameters section.
- 7 Select the Maximum element size check box. In the associated text field, type 0.02.

Size

- I In the Model Builder window, under Component I (compl)>Mesh I click Size.
- 2 In the Settings window for Size, locate the Element Size section.
- 3 From the **Predefined** list, choose **Coarse**.
- 4 Click 📗 Build All.

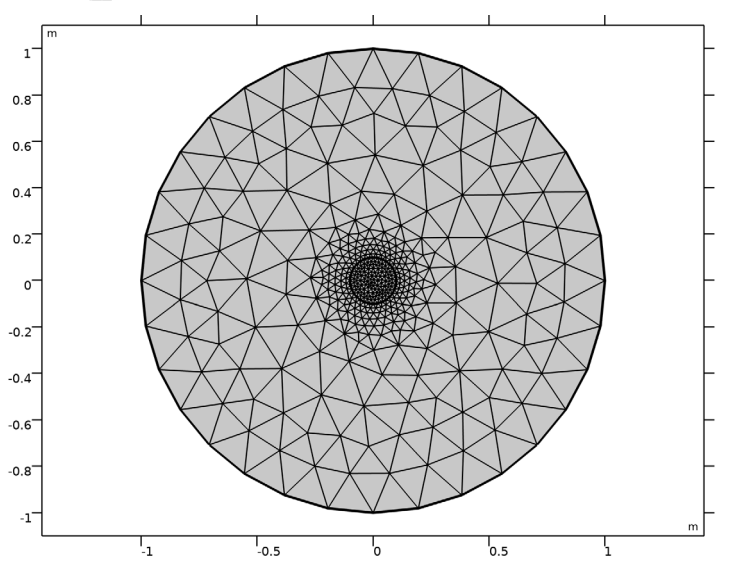

#### 10 | SUPERCONDUCTING WIRE

## STUDY I

- Step 1: Time Dependent
- I In the Model Builder window, under Study I click Step I: Time Dependent.
- 2 In the Settings window for Time Dependent, locate the Study Settings section.
- 3 Click Range.
- 4 In the Range dialog box, type 0.005 in the Step text field.
- **5** In the **Stop** text field, type **0.1**.
- 6 Click Replace.

To improve the accuracy of the time-dependent solution, specify a small initial time step and a maximum step size.

Solution 1 (soll)

- I In the Study toolbar, click The Show Default Solver.
- 2 In the Model Builder window, expand the Solution I (soll) node, then click Time-Dependent Solver I.
- **3** In the **Settings** window for **Time-Dependent Solver**, click to expand the **Time Stepping** section.
- 4 Select the Initial step check box. In the associated text field, type 1e-9.
- 5 From the Maximum step constraint list, choose Constant.
- 6 In the Maximum step text field, type 1e-3.
- 7 In the Model Builder window, expand the Study I>Solver Configurations> Solution I (soll)>Time-Dependent Solver I node, then click Fully Coupled I.
- 8 In the Settings window for Fully Coupled, click to expand the Method and Termination section.
- 9 From the Jacobian update list, choose Once per time step.

**IO** In the **Study** toolbar, click **= Compute**.

## RESULTS

Magnetic Flux Density Norm (mfh)

The default plot, shown after the computation is completed, visualizes the norm of the magnetic flux density.

Create a plot group to visualize the current density.

Current Density

- I In the Home toolbar, click 🚛 Add Plot Group and choose 2D Plot Group.
- 2 In the Settings window for 2D Plot Group, type Current Density in the Label text field.

Surface 1

- I Right-click Current Density and choose Surface.
- 2 In the Settings window for Surface, click Replace Expression in the upper-right corner of the Expression section. From the menu, choose Component I (compl)> Magnetic Field Formulation>Currents and charge>Current density - A/m<sup>2</sup>>mfh.Jz - Current density, z-component.
- **3** In the **Current Density** toolbar, click **O Plot**.
- 4 Click the **Zoom In** button on the **Graphics toolbar** two or three times to get a closer view of the wire.

Under the **Export** node, it is possible to create an animation of the evolution of the current density distribution.

Animation I

- I In the **Results** toolbar, click **Mimation** and choose **Player**.
- 2 In the Settings window for Animation, locate the Scene section.
- 3 From the Subject list, choose Current Density.
- **4** Click the **Play** button in the **Graphics** toolbar.

The animation can also be saved to file by selecting **File** from the **Target** list box then clicking **Export**.